## PURPOSE:

IX Drill extension for Edge and Chrome browsers will allow users to view and upload requisition images to Image Express through Lawson Requisition Center.

To load the IX Drill extension, open the Chrome/Edge browser and follow the link below:

<u>https://chrome.google.com/webstore/detail/ix-drill-</u> <u>extension/mafbblilecgdbheiflbjhnaiiiiahgfc?lawsonInstance=lawson/portal/,rqc/html</u> <u>&ixQE=https://mhcexpress.upstate.edu/</u>

When you see the blue banner across the page, look for the text in the banner that says: Allow Extensions from other sites.

- If you don't see the text You may already allow extensions and you can go to the next step
- If you see the text Click it to allow extensions

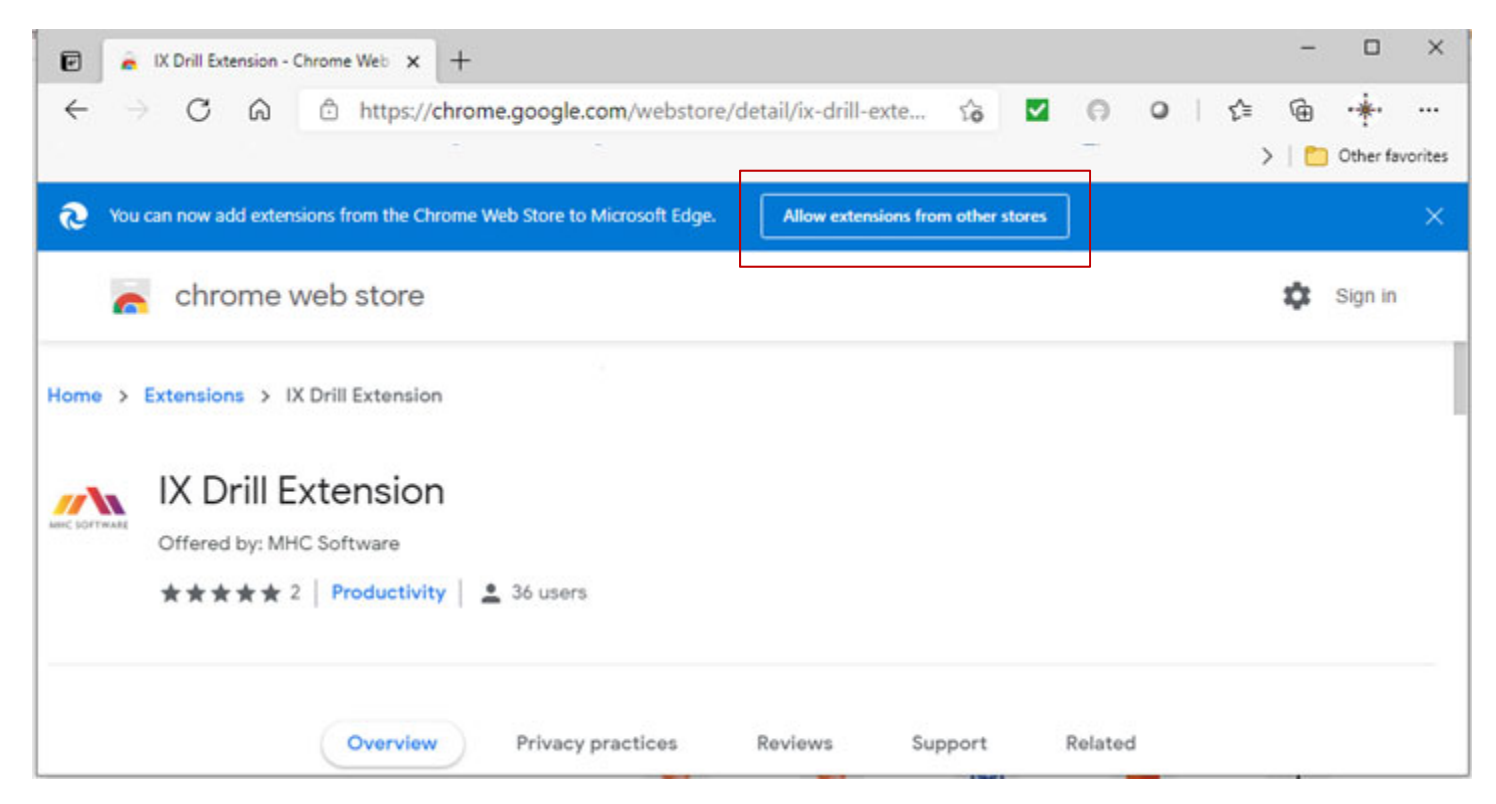

You will see a confirmation to allow extensions. Click Allow

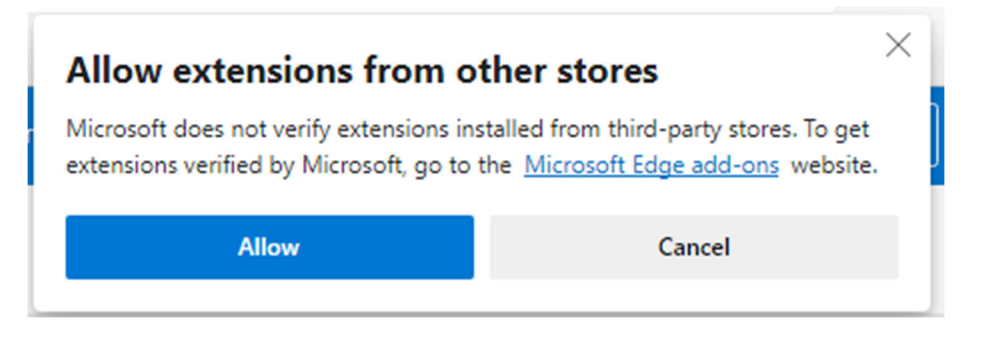

Next step: Look for the button "Add to Chrome"

|                          | Drill Extension - Chrome Web 🗙 🕂                                                           | - 0                   | × |
|--------------------------|--------------------------------------------------------------------------------------------|-----------------------|---|
| $\leftarrow \rightarrow$ | C A A https://chrome.google.com/webstore/detail/ix-drill-extension/m ★ 🛛 🙃                 | ◎│৫ @                 |   |
| Always b favorite s      | browse with Microsoft Edge to make sure your Set as default browser Explore Microsoft Edge |                       | × |
| 🔊 You can i              | now add extensions from the Chrome Web Store to Microsoft Edge - Click on 'Add to Chrome'. |                       | × |
| -                        | chrome web store                                                                           | niksnak61@gmail.com ∨ |   |
| Home >                   | Extensions > IX Drill Extension                                                            |                       | _ |
| MIC DOFTWARE             | IX Drill Extension                                                                         | Add to Chrome         |   |
|                          | Offered by: MHC Software                                                                   |                       |   |
|                          |                                                                                            |                       |   |

You will see a confirmation to allow extensions. Click "Add Extension"

| < → C                              | https://chro                             | me.google.com/webstore/c | detail/ix-drill-exten | sion/m ★ 🛙        | 0 0         | ☆ @ .*        |   |
|------------------------------------|------------------------------------------|--------------------------|-----------------------|-------------------|-------------|---------------|---|
| Always browse<br>favorite sites wo | with Microsoft Edge to make su<br>ork    | The extension can:       | ension to micros      | ort Edge:         |             |               | × |
| You can now ad                     | ld extensions from the Chrome            | Read and change a        | Il your data on the w | ebsites you visit |             |               | × |
| n cl                               | hrome web store                          |                          | Add extension         | Cancel            | 🗘 sniksnak6 | 1@gmail.com 🗸 |   |
| Home > Exten                       | sions > IX Drill Extension               | e.<br>E                  |                       |                   |             |               |   |
| NEC SOFTWARE Offe                  | Drill Extension<br>ared by: MHC Software |                          |                       |                   |             | Checking      |   |
| **                                 | Productivity                             | / 💄 32 users             |                       |                   |             |               |   |

Another notification will show when the extension has been added:

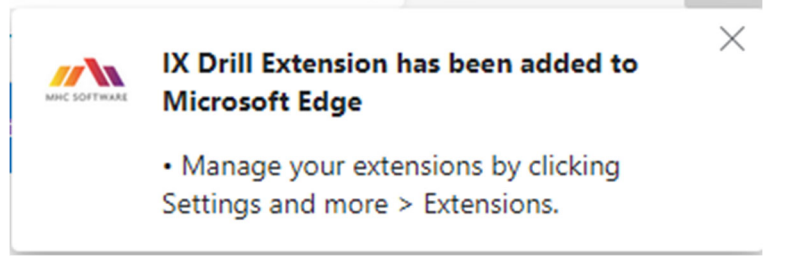

For verification, look for the IX Drill icon in the top right of the browser

| IX Drill Extension - Chrome Web × +                                                                         | - 🗆 X                   |
|----------------------------------------------------------------------------------------------------|-------------------------|
| ← → C A <sup>(a)</sup> https://chrome.google.com/webstore/detail/ix-drill <sup>(a)</sup> V <sup>(a)</sup> • | ć≞ @ • <del>*</del> • … |
| Nou can now add extensions from the Chrome Web Store to Microsoft Edge - Click on 'Add to Chrome'.          | ×                       |
| chrome web store                                                                                            | Sign in                 |
| Home > Extensions > IX Drill Extension                                                                      |                         |
| IX Drill Extension<br>Offered by: MHC Software                                                              | Remove from Chrome      |
| ★★★★ 2   Productivity ≜ 36 users                                                                            |                         |
| Overview Privacy practices Reviews Support Related                                                          |                         |

## Or under the Plug-Ins icon

|                                                                 |                                                                                               | 0           | - | ð      | ×         |
|-----------------------------------------------------------------|-----------------------------------------------------------------------------------------------|-------------|---|--------|-----------|
|                                                                 | \$                                                                                            | )           | * | ≡J     | :         |
| Extensions<br>Full access<br>These extensions can<br>this site. | Extensions<br>Full access<br>These extensions can see and change information on<br>this site. |             |   | 🗄 Read | ding list |
| IX Drill Extensi Manage exten                                   | on                                                                                            | <del></del> |   |        |           |
| Add to Chrome                                                   |                                                                                               |             |   |        |           |

Click on the IX Drill icon and select: Options/Extension Options

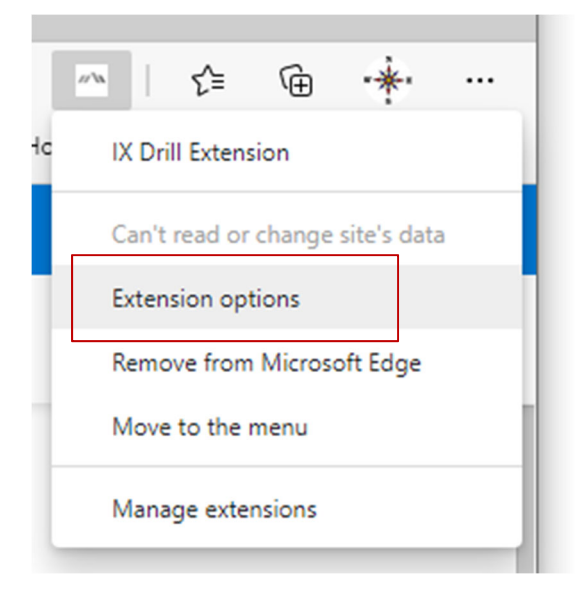

The "IX Drill Browser Extension Settings" page will open: The IX Drill Bowser extension should look like below:

## IX Drill Browser Extension Settings MHC Image Express Server \* https://mhcexpress.upstate.edu/

Lawson instance \*

lawson/portal/,rqc/html

Save

If you want, Click on the "Save" button under the Lawson Instance to verify the server settings. You should get a successful saved message.

If one or more of the server settings fail to save, please contact your team lead for assistance.